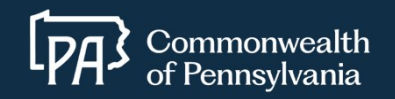

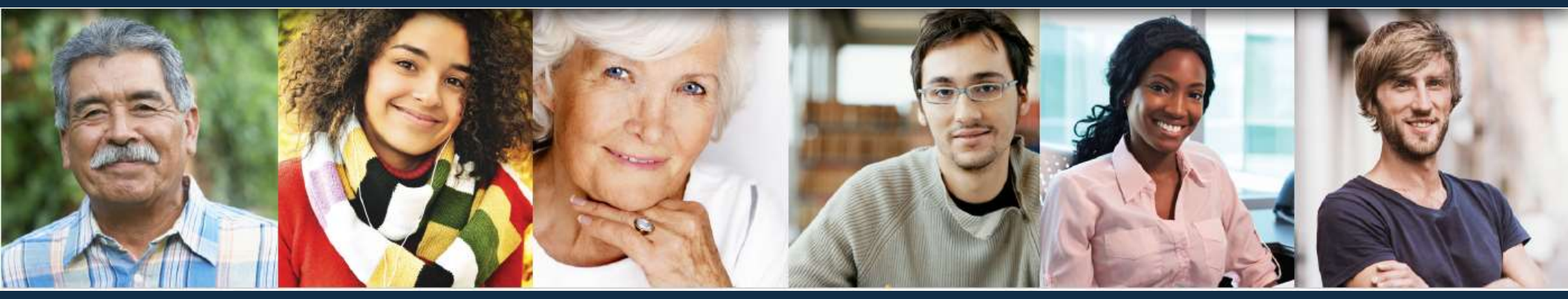

# **Commonwealth of PA Job Opportunities**

Find your passion for public service!

#### **HOW TO APPLY**

# Visit us at <u>www.pa.gov/agencies/employment</u>

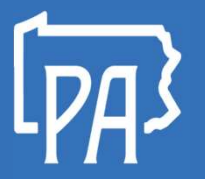

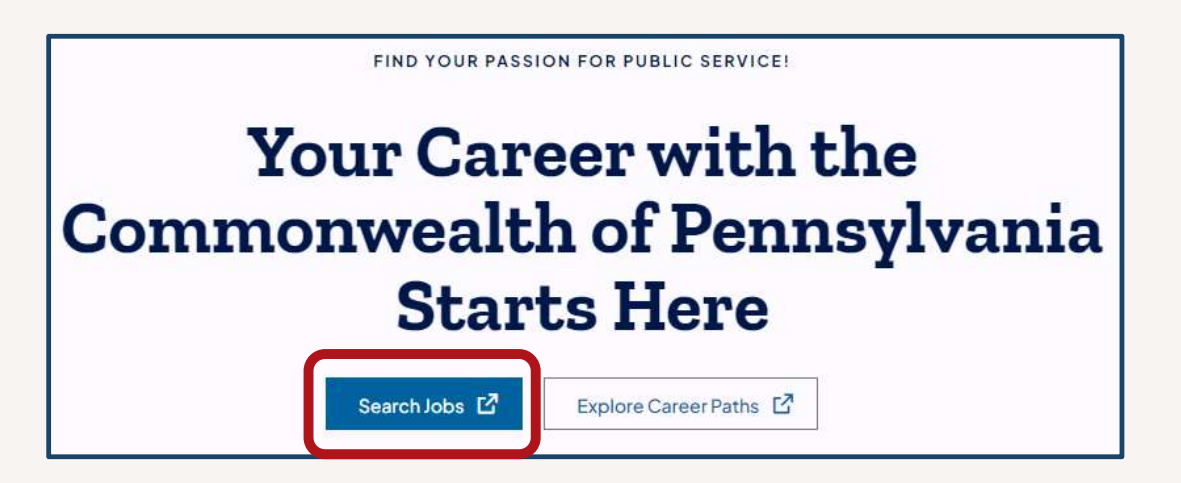

Click on Search Jobs, which will take you to the Opportunities for All Job Seekers page.

| ≡ Menu >      |                                                                                                    | COMM                                                                                                    | onwegen o                                                         | in all all all                                           | IUNITIES                             | OR ALL JU                                    |                                                |                                                                                                    |                       | 2                   |
|---------------|----------------------------------------------------------------------------------------------------|----------------------------------------------------------------------------------------------------|-------------------------------------------------------------------|----------------------------------------------------------|--------------------------------------|----------------------------------------------|------------------------------------------------|----------------------------------------------------------------------------------------------------|-----------------------|---------------------|
| the state and | Miss Trubridge                                                                                                    |                                                                                                    | August The                                                        |                                                          |                                      | This to                                      | No. of Contraction                             | And a start                                                                                                    |                       |                     |
|               | Statistics and show                                                                                                    | - a vale in re                                                                                                |                                                                   | MARCON                                                   | and may                              |                                              | A PRANTING AND                                 | Provide State                                                                                                    | and a subsection of   | war i with          |
|               | Find Your Pas                                                                                                    | ssion f                                                                                                    | or Publ                                                           | ic Servi                                                 | ce!                                  | all dire                                     | State Prov                                     | and a second                                                                                                    | a bai kili kasa       | Bana                |
|               |                                                                                                    |                                                                                                    | 1010                                                              | Auto at                                                  | Sile a                               |                                              | ditte                                          |                                                                                                    | Car Par               |                     |
|               | and the second second                                                                                                    |                                                                                                    |                                                                   |                                                          | S. 1 5                               | S Lapana                                     |                                                | 1 cher                                                                                                    | 13 3 S                | P <sup>o</sup><br>N |
|               |                                                                                                    |                                                                                                    |                                                                   |                                                          |                                      | and the second second                        |                                                | A second second s |                       |                     |
|               |                                                                                                    |                                                                                                    |                                                                   | ana account Croatin                                      | na multiple acc                      | ounts may caus                               | e problems in the re                           | wiew and scoring                                                                                                    | of your               |                     |
|               | Trouble logging in? Call 855.52                                                                                                    | 4.5627. Do NUT                                                                                                | create more than o                                                | she account. creati                                      | ig matopte de                        | ,                                            | e probterno in ciere                           | stictt and scotting                                                                                                    | or your               |                     |
|               | application and could delay you                                                                                                    | being considere                                                                                               | d for employment of                                               | opportunities.                                           | ig matopic de                        |                                              | e prosterio in cie re                          | and and acounty                                                                                                    | or your               |                     |
|               | Trouble togging in? Call 855.52<br>application and could delay you<br>The employment opportunities                                                                                                    | below are open t                                                                                              | for ALL job seekers                                               | pportunities.<br>Click on each job ti<br>SHOW N          | itle to learn mo                     | ore and apply.                               | e prosteno in ciere                            | shert and seening                                                                                                    | or your               |                     |
|               | Trouble logging in? Call 855.52<br>application and could delay you<br>The employment opportunities                                                                                                    | below are open i                                                                                              | for ALL job seekers                                               | opportunities.<br>Click on each iob ti<br><u>SHOW N</u>  | itle to learn me<br>MORE             | ore and apply.                               |                                                | and a scoring                                                                                                    |                       |                     |
|               | Trouble logging in? Call 85-52<br>application and could delay you<br>The employment opportunities                                                                                                    | 4.5627, Do NOT<br>a being considere<br>below are open 1<br>Q                                                  | for ALL job seekers                                               | Click on each job ti<br>SHOW N                           | itle to learn me<br>MORE             | one and apply.<br>483 job                    | s found                                        | l∓ Sort •                                                                                                    | Ÿ Filter →            |                     |
|               | Troute togging in Call 855.52<br>application and could delay you<br>The employment epochunities                                                                                                    | A.5627, Do NOT<br>a being considere<br>below are open l                                                       | for ALL job seekers                                               | opportunities.<br>Click on each iob fi<br><u>SHOW N</u>  | itle to learn me<br>MORE             | ore and apply.<br>483 job                    | s found 📃 🚦                                    | E ↓F Sort +                                                                                                    | Ÿ Filter ▪            |                     |
|               | Job Title •                                                                                                    | Q<br>Job Type                                                                                                 | for ALL job seekers                                               | Department                                               | tte to learn me<br>40RE<br>Posted \$ | re and apply.<br>483 job<br>Closing ¢        | s found 📃 📲                                    | E ↓₹ Sort •<br>Category                                                                                                    | Ÿ Filter ▪            |                     |
|               | Job Title *                                                                                                    | A-5627. Do NOT<br>a being considere<br>below are open l<br>Q<br>Job Type<br>Non-Civil                         | do comployment of for ALL job seekers Location Multi-County,      | Department<br>Department<br>Pennsylvania                 | Posted \$ 04/01/25                   | 483 job<br>Closing \$<br>05/31/25            | s found 📃 📱<br>Salary 🕈<br>\$1,627.20          | E ↓F Sort ×<br>Category<br>Law Enforce                                                                                                    | Y Filter →     ment / |                     |
|               | Job Title *  Search Job Title *  State Police Cadet - 6025 Selection Cycle                                                                                                    | A-5627. Do NOT<br>a being considere<br>below are open l<br>Q<br>Job Type<br>Non-Civil<br>Service<br>Permanent | d for employment of for ALL job seekers Location Multi-County, PA | Department<br>Department<br>Pennsylvania<br>State Police | Posted \$ 04/01/25                   | 483 job<br>Closing ¢<br>05/31/25             | s found<br>Satary \$<br>\$1,627.20<br>Biweekly | E IF Sort +<br>Category<br>Law Enforce<br>Investigative                                                                                                    | ▼ Filter * ment /     |                     |
|               | Job Title *  Search Job Title *  Selection Cycle                                                                                                    | Q<br>Job Type<br>Non-Civil<br>Service<br>Permanent<br>Full-time                                               | Location Location Multi-County, PA                                | Department<br>Department<br>Pennsylvania<br>State Police | AORE<br>Posted \$<br>04/01/25        | 483 job<br>Closing ¢<br>05/31/25             | s found E Salary<br>\$1,627.20<br>Biweekly     | E IF Sort *<br>Category<br>Law Enforce<br>Investigative                                                                                                    | Y Filter *            |                     |
|               | Irouble togging inf Call 855.52<br>application and could delay you<br>The employment encoducible<br>Search<br>Job Title *<br><u>*State Police Cadet - 6025</u><br>Selection Cycle<br>2025 Summer Employment | Q<br>Job Type<br>Non-Civil<br>Service<br>Permanent<br>Full-time<br>Various                                    | Location Location Multi-County, PA                                | Department<br>Department<br>Pennsylvania<br>State Police | Posted<br>12/16/24                   | 483 job<br>Closing ¢<br>05/31/25<br>09/26/25 | s found<br>Salary ¢<br>\$1,627.20<br>Biweekly  | E JF Sort +<br>Category<br>Law Enforce<br>Investigative                                                                                                    | ▼ Filter →<br>ment/   |                     |

DA.

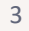

#### Search open jobs using the search, sort, and filter options.

| Search                                                               | Q                                              |                      |                                    | 478 jobs f | ≣≣ ↓≣ Sort - ▼ Filter - |                                        |                                                                                           |
|----------------------------------------------------------------------|------------------------------------------------|----------------------|------------------------------------|------------|-------------------------|----------------------------------------|-------------------------------------------------------------------------------------------|
| Job Title 🔺                                                          | Job Type                                       | Location             | Department                         | Posted 🖨   | Closing \$              | Salary 🗢                               | Category                                                                                  |
| *Liquor Enforcement<br>Officer Trainee - 4015<br>Selection Cycle New | Non-Civil<br>Service<br>Permanent<br>Full-time | Multi-<br>County, PA | Pennsylvania<br>State Police       | 01/01/25   | 04/30/25                | \$1,627.20 -<br>\$1,953.60<br>Biweekly | Law<br>Enforcement /<br>Investigative                                                     |
| *State Police Cadet -<br>6024 Selection Cycle<br>New                 | Non-Civil<br>Service<br>Permanent<br>Full-time | Multi-<br>County, PA | Pennsylvania<br>State Police       | 01/01/25   | 03/31/25                | \$1,627.20<br>Biweekly                 | Law<br>Enforcement /<br>Investigative                                                     |
| <u>-PennDOT Winter</u><br>Maintenance Program                        | Various<br>Types                               | Multi-<br>County, PA | Department<br>of<br>Transportation | 07/08/24   | 03/31/25                | See Position<br>Description            | Trades /<br>Transportation<br>/ Drivers /<br>Automotive /<br>Office and<br>Administrative |

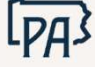

#### **View Job Postings**

Click on a job title to view the position's description of work, minimum experience and training requirements, and other job-related information.

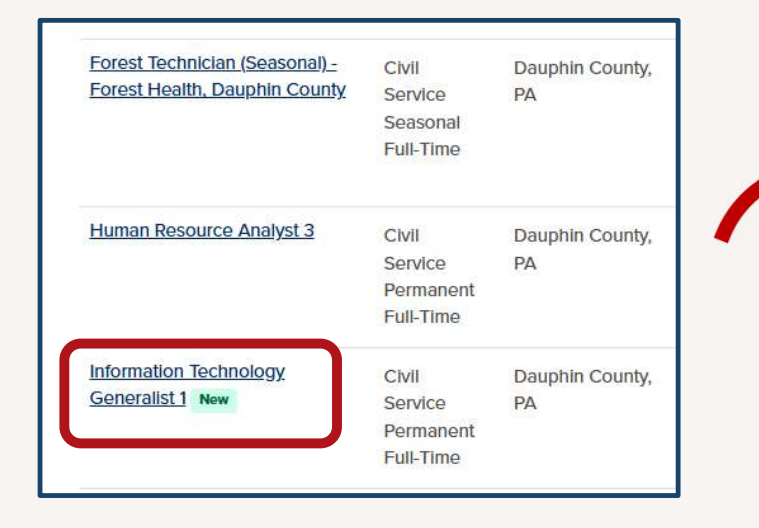

#### THE POSITION

Do you have an interest in working with multiple hardware and software technologies and thrive in a fastpaced environment? If so, this position may be the fit for you! This Information Technology (IT) Generalist 1 position within the Enterprise Technology Services Office works with a team of IT professionals in supporting over 1000 employees within the Driver and Vehicle Services Deputate. Apply today and help us help them support all people in Pennsylvania with their driver licensing and motor vehicle needs!

DESCRIPTION OF WORK

In this position, you will provide a variety of support and systems enhancement activities for end users at PenDOT's River Front Office Center, 75 driver license centers, and other various remote offices. Our team will provide you with extensive training in PennDOT's Driver & Vehicle Services hardware and software during your six-month probationary period as well as rely on your current IT knowledge and experience to assist users in our daily support functions. Work involves the installation, configuration, and support for a variety of hardware including PC's, monitors, printers, scanners, networks, telephones, mobile devices, and more.

Your duties will also include user administration for various systems, both state and federal, in addition to supporting multiple internal systems that interface with the users' desktop hardware. Support is provided via telephone, email, in person, and remote sessions. Do not miss this excellent opportunity to utilize and build upon your current IT knowledge and experience while supporting a team that enhances, connects, and adds value to all our communities across the state!

Interested in learning more? Additional details regarding this position can be found in the <u>position</u> <u>description</u>.

REQUIRED EXPERIENCE, TRAINING & ELIGIBILITY

#### Minimum Experience and Training Requirements:

- One year as an Information Technology Trainee or Information Technology Technician; or
- One year of information technology experience in applications development or applications maintenance, networking or desktop services, web site development or web site design, or other information technology support/administration services, and an associate's degree in any information technology field; or
- Three years of information technology experience in applications development or applications maintenance, networking or desktop services, web site development or web site design, or other information technology support/administration services; or
- An equivalent combination of experience and training.

# **Create an Account and Apply**

| orest Tec  | hnician                                            |                                                  |                       |                            |
|------------|----------------------------------------------------|--------------------------------------------------|-----------------------|----------------------------|
| Salary     | \$47,883.00 - \$72,189.00 Annually                 | Location (i)                                     | Clearfield County, PA |                            |
| Job Type   | Civil Service Permanent Full-Time                  | Job Number                                       | CS-2025-16058-54140   |                            |
| Department | Game Commission                                    | Division                                         | GC Forst Mgmt         |                            |
|            | Click the "APPLY" butto<br>the posting. If you alr | on at the top<br>eady have ar<br>c. click "Creat | of<br>n               | Username or Email Password |

#### **Create a New Account**

Enter your email address, followed by a username and password of your choice. Click "Create."

NOTE: The password you create must be at least 12 characters in length and contain upper- and lower-case letters, numbers, and symbols.

| Create a new account    | <u>Sign In</u> |
|-------------------------|----------------|
| All fields are required |                |
| Email                   |                |
|                         | (i)            |
| Username                |                |
| Password                |                |
|                         | Þ              |
| Create                  |                |

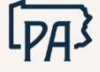

### **Import Your Resume**

| Résumé | Import Your Résumé                                                    |                                                                                                    |
|--------|-----------------------------------------------------------------------|----------------------------------------------------------------------------------------------------|
|        | Save time by importing your information into our system automatically | After setting up your username<br>and password, you have the<br>option to upload your resume.<br>For now, please click "Skip this<br>step." You will be able to<br>include a resume in the<br>attachments section of the<br>application, if you choose to do<br>so. |
|        | To manually fill in your Information, you can Skip this step          |                                                                                                    |

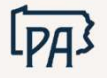

## Application

General Information i Info The next screen will allow Work Once you have entered and Fields marked with an asterisk (\*) are required **Contact Information** Education you to enter general saved all of your information, Name ··· Additional information about click the Next button at the First Middle Last References yourself. bottom of the screen. Former Last @ Attachments @ Questions Make sure you click the Address Review Country \* Next Save button after entering Select or type Country name \$ Certify Address Line 1\* information in each Address Line 2 section. City \* Save State/Province \* Zip/Postal Code \* Select or type State/Province name \$

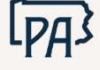

### **Application Continued**

You will be prompted to navigate through each section of the application, including Work, Education, Additional, References, Attachments, and Questions. After completing these sections, you will be given the opportunity to review your application and ensure the information you provided is complete and accurate. You can edit any section by clicking the Edit icon.

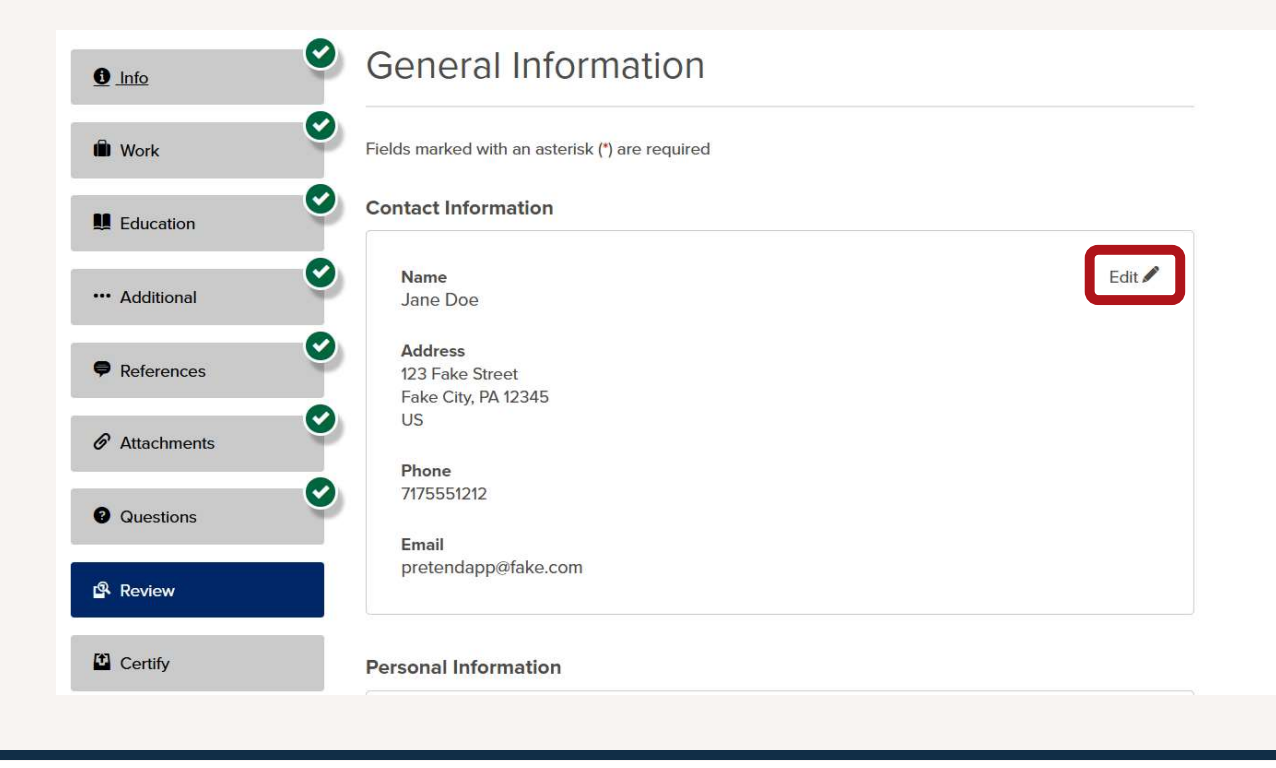

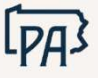

# **Application Submission**

Click the "Proceed to Certify and Submit" button after reviewing your application.

Proceed to Certify and Submit

Read the information on the certify page carefully before clicking the "Accept & Submit" button at the bottom of the page.

Accept & Submit

Your application has been successfully submitted once you receive the following:

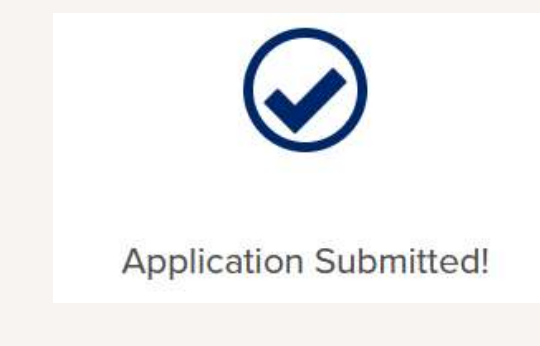

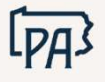

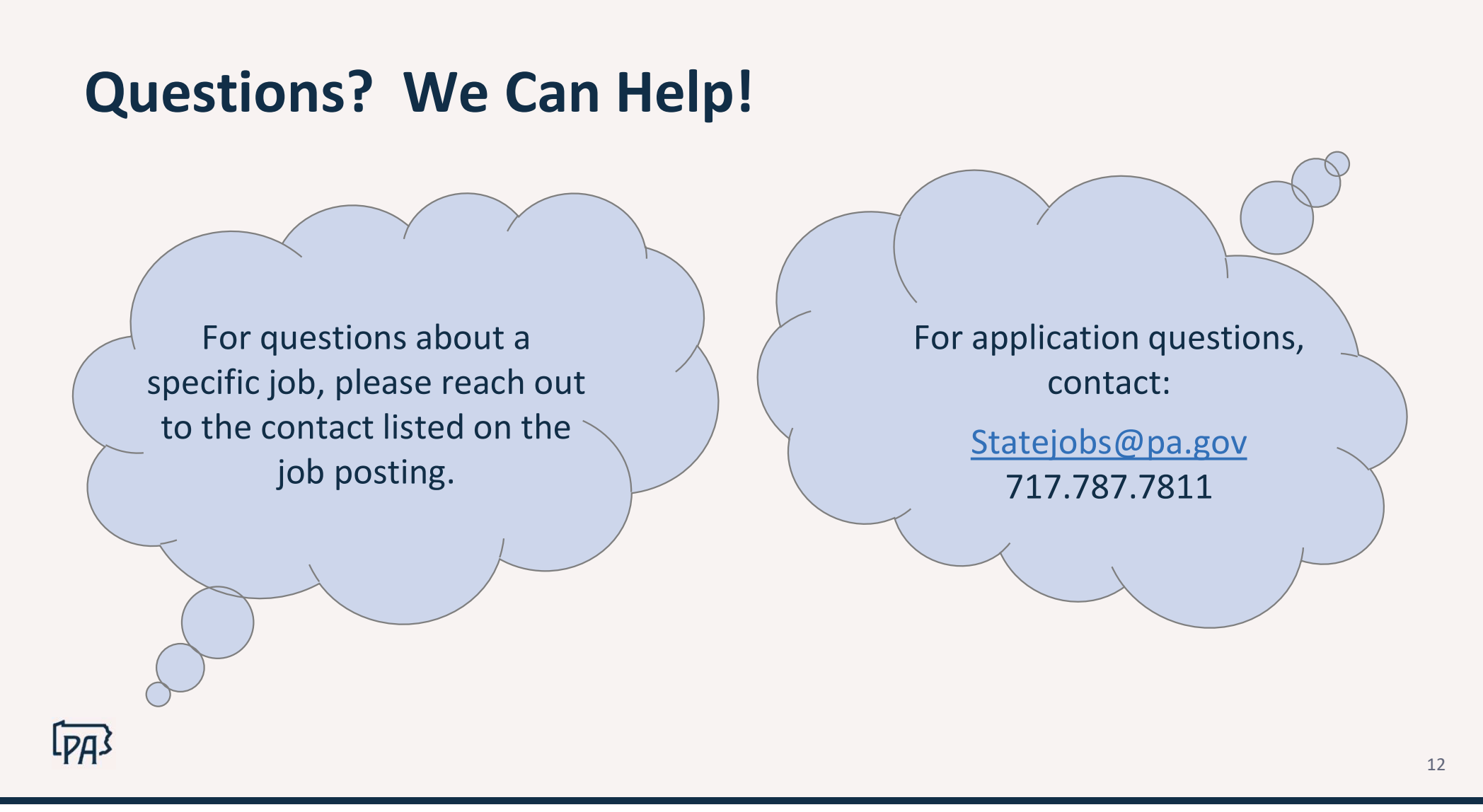